| 画面遷移                                                                                                    |                                                                                                    | <b>F</b> 11 \32 <i>b</i> F                                                                   |                                                                                                    | х <u>т</u>                                          |
|----------------------------------------------------------------------------------------------------|----------------------------------------------------------------------------------------------------|----------------------------------------------------------------------------------------------|----------------------------------------------------------------------------------------------------|-----------------------------------------------------|
| 1/坐' 育牧」⇒   のそ                                                                                                    | 各体'有牧」⇒                                                                                                    | ヒメール通知す                                                                                      | <b>ゲービス」</b> を選択してくた                                                                                                    | 2010                                                |
| <b>9</b> 北洋証券                                                                                                    | ¢.                                                                                                    |                                                                                              | 北洋証券オンラインサービ                                                                                                    | ע פעלים ₽                                           |
| ▲ 100 日                                                                                                    | 权引                                                                                                    | ● 資産状況                                                                                       | 當 入出金                                                                                                    | ① 口座情報                                              |
| お客様情報                                                                                                    |                                                                                                    |                                                                                              |                                                                                                    |                                                     |
| > 登録情報照会                                                                                                    |                                                                                                    |                                                                                              |                                                                                                    |                                                     |
| ▶ Eメール通知サービス                                                                                                    |                                                                                                    |                                                                                              |                                                                                                    |                                                     |
| <ul> <li>お知らせ照会</li> </ul>                                                                                                    |                                                                                                    |                                                                                              |                                                                                                    |                                                     |
| <ul> <li>メッセージ照会</li> </ul>                                                                                                    |                                                                                                    |                                                                                              |                                                                                                    |                                                     |
| • 取引報告書等電子交付:                                                                                                    | サービス照会で                                                                                                    |                                                                                              |                                                                                                    |                                                     |
| > 目論見書照会                                                                                                    |                                                                                                    |                                                                                              |                                                                                                    |                                                     |
| ,口論完長又的相從                                                                                                    |                                                                                                    |                                                                                              |                                                                                                    |                                                     |
|                                                                                                    |                                                                                                    | 閉じる                                                                                          |                                                                                                    |                                                     |
|                                                                                                    |                                                                                                    |                                                                                              | _                                                                                                    |                                                     |
| お客様情報 Eメール通知サービス<br>Eメールアドレス登録                                                                                                    | <sup>ス</sup><br>禄照会                                                                                                    |                                                                                              | •                                                                                                    |                                                     |
| お客様情報 Eメール通知サービス<br>Eメールアドレス登録<br>メール通知サービス登録<br>メールアドレス1 (代表)                                                                                                    | ス<br><b>景照会</b><br>承状況<br>tst@******                                                                                                    | ***                                                                                          | 2<br>2<br>2<br>2<br>2                                                                                                    | 本登録したメールアドレ<br>スの隣に表示される「変<br>更」ボタンをクリックし           |
| お客様情報 Eメール通知サービス<br>Eメールアドレス登録<br>メール通知サービス登録<br>メールアドレス1 (代表<br>メールアドレス1<br>メールアドレス2<br>メールアドレス2                                                                                         | ス<br>景照会<br>禄状況<br>tst@******                                                                                                    | ***<br>                                                                                      | <b>交</b> 更                                                                                                    | 本登録したメールアドレ<br>スの隣に表示される「変<br>更」ボタンをクリックし<br>てください。 |
| お客様情報 Eメール通知サービス<br><b>Eメールアドレス登録</b><br>メール運知サービス登録<br>メールアドレス1 (代表)<br>メールアドレス1<br>メールアドレス2<br>メールアドレス2                                                                                 | ス<br>译原語会<br>数状況<br>現在登録されて                                                                                                    | ***<br>Cいません                                                                                 | 変更         仮登録                                                                                                    | 本登録したメールアドレ<br>スの隣に表示される「変<br>更」ボタンをクリックし<br>てください。 |
| お客様情報 Eメール運知サービス<br>Eメールアドレス登録<br>メールアドレス1 (代表)<br>メールアドレス1<br>メールアドレス2<br>メールアドレス2<br>メールアドレス2<br>メールアドレス2<br>メールアドレス3                                                                   | ス<br><b>禄照会</b><br>秋状況<br>現在登録されて                                                                                                    | ***<br>cいません                                                                                 | 変更         仮登録                                                                                                    | 本登録したメールアドレ<br>スの隣に表示される「変<br>更」ボタンをクリックし<br>てください。 |
| お客様情報 Eメール通知サービス登録<br>メールアドレス登録<br>メールアドレス1 (代表<br>メールアドレス1<br>メールアドレス2<br>メールアドレス2<br>メールアドレス2<br>メールアドレス2<br>メールアドレス2                                                                   | A<br>学研会<br>A<br>A<br>A<br>A<br>A<br>A<br>A<br>A<br>A<br>A<br>A<br>A<br>A                                                                                                    | ***<br>Cいません                                                                                 | 変更         仮登録         1>2>3>4                                                                                                    | 本登録したメールアドレ<br>スの隣に表示される「変<br>更」ボタンをクリックし<br>てください。 |
| お客様情報 Eメール通知サービス登録<br>メールアドレス登録<br>メールアドレス1 (代表)<br>メールアドレス1<br>メールアドレス2<br>メールアドレス2<br>メールアドレス2                                                                                          | ス<br>緑照会<br>緑状況<br>はst@******<br>現在登録されて<br>現在登録されて<br>の<br>ロ<br>ロ<br>コ<br>ボタンを押してください<br>tst@******                                                                                                    | ***<br>cいません<br>***                                                                          | 変更         仮登録         1 ▶ 2 ▶ 3 ▶ 4 2                                                                                                    | 本登録したメールアドレ<br>スの隣に表示される「変<br>更」ボタンをクリックし<br>てください。 |
| お客様情報 Eメール運知サービス<br>Eメールアドレス登録<br>メールアドレス1 (代表<br>メールアドレス1<br>メールアドレス2<br>メールアドレス2<br>メールアドレス2<br>メールアドレス2<br>メールアドレス3                                                                    | A<br>学研究会<br>A<br>A<br>A<br>A<br>A<br>A<br>A<br>A<br>A<br>A<br>A<br>A<br>A                                                                                                    | ***<br>CUIIIIIIIIIIIIIIIIIIIIIIIIIIIIIIIIII                                                  | 近し、                                                                                                    | 本登録したメールアドレ<br>スの隣に表示される「変<br>更」ボタンをクリックし<br>てください。 |
| お客様情報 Eメール通知サービス登録<br>メールアドレス登録<br>メールアドレス1 (代表<br>メールアドレス1<br>メールアドレス2<br>メールアドレス2<br>メールアドレス2<br>ニールアドレス2                                                                               | ス<br>学研会<br>教状況<br>はst@******<br>現在登録されて<br>現在登録されて<br>してください<br>してください<br>してください<br>してください                                                                                                    | ***<br>こいません<br>*<br>*<br>*                                                                  | I       2       3       4       €                                                                                                    | 本登録したメールアドレ<br>スの隣に表示される「変<br>更」ボタンをクリックし<br>てください。 |
| お客様情報 Eメール通知サービス登録<br>メールアドレス登録<br>メールアドレス1 (代表)<br>メールアドレス1<br>ペールアドレス2<br>メールアドレス2<br>メールアドレス2<br>メールアドレス2<br>メールアドレス2                                                                  | ス     はましの******       タオズ況     はましの******       現在登録されて     現在登録されて       日     現在登録されて       日     現在登録されて       1     はましの******       1     เลลลลส111@h       読を設定している場合、「@hol                                                                                                    | ***<br>cいません<br>*<br>*<br>*<br>*<br>*<br>*<br>*<br>*<br>*<br>*<br>*<br>*                     |                                                                                                    | 本登録したメールアドレ<br>スの隣に表示される「変<br>更」ボタンをクリックし<br>てください。 |
| お客様情報 Eメール運知サービス<br>医メールアドレス登録<br>メールアドレス1 (代表)<br>メールアドレス1<br>メールアドレス2<br>メールアドレス2<br>メールアドレス2<br>メールアドレス2<br>メールアドレス2<br>メールアドレス3<br>ビスールアドレス2<br>メールアドレス1<br>(変更論)                     | ス     はましの******       マレンシンシンシンシンシンシンシンシンシンシンシンシンシンシンシンシンシンシンシ                                                                                                    | ***<br>Cいません<br>*<br>*<br>*<br>*<br>*<br>*<br>*<br>*<br>*<br>*<br>*<br>*<br>*<br>*<br>*<br>* |                                                                                                    | 本登録したメールアドレ<br>スの隣に表示される「変<br>更」ボタンをクリックし<br>てください。 |
| お客様情報 Eメール運知サービス登録<br>メールアドレス登録<br>メールアドレス1 (依素<br>メールアドレス1<br>メールアドレス2<br>メールアドレス2<br>メールアドレス2<br>メールアドレス2<br>メールアドレス2<br>メールアドレス1<br>を客様情報 Eメール通知サービス<br>Eメールアドレス2<br>メールアドレス1<br>(変更前) | A<br>学研会<br>教状況<br>はst@******<br>現在登録されて<br>現在登録されて<br>の<br>は<br>まの<br>ま・入力-<br>面へ」ボタンを押してください<br>はst@******<br>まの<br>まの<br>なの<br>まの<br>なの<br>たまの<br>している場合、「@hol<br>なの<br>く<br>戻る                                                                                                    | ***<br>Cいません<br>・<br>**<br>oku.com<br>kuyo-sec.co.jpJ のメールを受<br>のメールを受<br>の<br>体認作可          | () () () () () () () () () () () ()                                                                                                    | 本登録したメールアドレ<br>スの隣に表示される「変<br>更」ボタンをクリックし<br>てください。 |
| お客様情報 Eメール通知サービス登録<br>メールブドレス登録<br>メールアドレス1 (代表<br>メールアドレス1<br>メールアドレス2<br>メールアドレス2<br>メールアドレス2<br>メールアドレス2<br>メールアドレス2                                                                   | ス     はましの******       レまたの******     現在登録されて       現在登録されて     現在登録されて       日     現在登録されて       日     現在登録されて       日     現在登録されて       日     現在登録されて       日     日       日     日 | ***<br>こいません<br>・<br>**<br>oku.com<br>kuyo-sec.co.jpJのメールを受<br>2<br>成認白町                     | 変更         仮登録         (仮登録)         (日本2)>3>4         (日本2)>3>4         (日本2)>3>4         (日本2)>3>4         (日本2)>3>4         (日本2)>3>4         (日本2)>3>4         (日本2)>3>4         (日本2)>3>4         (日本2)>3>4         (日本2)>3>4         (日本2)>3>4         (日本2)>3>4         (日本2)         (日本2)         (日本2)         (日本2) | 本登録したメールアドレ<br>スの隣に表示される「変<br>更」ボタンをクリックし<br>てください。 |

| Eメールアドレス登録 -                                                                                                    | 確認-                                                                                                    | 1 2 3 4                                                                                                    |                                                                |
|----------------------------------------------------------------------------------------------------|----------------------------------------------------------------------------------------------------|----------------------------------------------------------------------------------------------------|----------------------------------------------------------------|
| メールアドレス1(変更前)                                                                                                    | tst@******                                                                                                    |                                                                                                    |                                                                |
|                                                                                                    |                                                                                                    |                                                                                                    |                                                                |
| メールアドレス1(変更後)                                                                                                    | aaaaa111@hoku.com                                                                                                    |                                                                                                    |                                                                |
| 上記の内容でよろしければ、「取引パスワ                                                                                                    | コード」を入力し「仮登録」ボタンを押してください。                                                                                                    |                                                                                                    | 登録内容を確認し、よ                                                     |
| 取引パスワー                                                                                                    | 散引パスワード                                                                                                    |                                                                                                    | しければ「取引パスワ                                                     |
|                                                                                                    | □ パスワードを表示する                                                                                                    |                                                                                                    | 登録」ボタンをクリッ                                                     |
|                                                                                                    | く 入力画面へ戻る 仮想                                                                                                    | →                                                                                                    | してください。                                                        |
|                                                                                                    |                                                                                                    |                                                                                                    |                                                                |
|                                                                                                    |                                                                                                    |                                                                                                    |                                                                |
|                                                                                                    |                                                                                                    |                                                                                                    |                                                                |
|                                                                                                    |                                                                                                    |                                                                                                    |                                                                |
| <u>仮登録したEメ</u>                                                                                                    | <u>ールアドレスへは『認</u> 認                                                                                                    | 証キー』が送信されます                                                                                                    | <u>t.</u>                                                      |
|                                                                                                    |                                                                                                    |                                                                                                    |                                                                |
| 仮登録したEV--                                                                                                    | レアドレフへの洋信ィー・                                                                                                    | しのイメージ                                                                                                    |                                                                |
|                                                                                                    | いサービス「くり」と信人一                                                                                                    |                                                                                                    |                                                                |
| 1. NO/+all95/12/21                                                                                                    |                                                                                                    |                                                                                                    |                                                                |
| いつも北洋証券をご利用                                                                                                    | いただきありがとうございます。                                                                                                    | 0                                                                                                    |                                                                |
| この度は「北洋証券オン                                                                                                    | ラインサービス」へのメールア                                                                                                    | 111 うの(ロの母子) ・+ +**** ち                                                                                                    |                                                                |
| 114713 + -+                                                                                                    |                                                                                                    | トレスの仮覚録をいたたきの                                                                                                    |                                                                |
| りがとうございます。                                                                                                    |                                                                                                    | トレス切版豆嫁をいたたきの                                                                                                    |                                                                |
| りがとうございます。<br>お客さまの本登録用の認                                                                                                    | 証キーは次の番号となります。<br>                                                                                                    | トレスツ1版登録をいたたきの                                                                                                    |                                                                |
| りがとうございます。<br>お客さまの本登録用の認<br>====================================                                                                                                    | 証キーは次の番号となります。<br>====                                                                                                    | トレスリル豆緑をいたたきの                                                                                                    | 『認証キー』(ナFメー                                                    |
| りがとうございます。<br>お客さまの本登録用の認<br>====================================                                                                                                    | 証キーは次の番号となります。<br>====                                                                                                    | トレスの版意趣をいたたきの                                                                                                    | 『認証キー』はEメー。<br>ドレスの本登録時に使り                                     |
| りがとうございます。<br>お客さまの本登録用の認<br>==========<br>認証キー<br>XXXX<br>(半角数字です)                                                                                                    | 証キーは次の番号となります。<br>====                                                                                                    | トレスツ恢豆緑をいたたきめ                                                                                                    | 『認証キー』はEメー,<br>ドレスの本登録時に使い<br>ます。                              |
| りがとうございます。<br>お客さまの本登録用の認<br>============<br>認証キー<br>XXXX<br>(半角数字です)<br>================                                                                                                  | 証キーは次の番号となります。<br>====<br> <br>====                                                                                                    | トレスツ1版豆緑をいたたきの                                                                                                    | 『認証キー』はEメー、<br>ドレスの本登録時に使り<br>ます。                              |
| りがとうございます。<br>お客さまの本登録用の認<br>====================================                                                                                                    | 証キーは次の番号となります。<br>====<br>=<br>====<br><sup>(1)</sup><br><sup>(1)</sup>                                                                                                    | トレスツ1仮豆緑をいたたきの<br>、 、 、 、 、 、 、 、 、 、 、 、 、 、 、 、 、                                                                                                     | 『認証キー』はEメール<br>ドレスの本登録時に使い<br>ます。                              |
| りがとうございます。<br>お客さまの本登録用の認<br>==========<br>認証キー<br>XXXX<br>(半角数字です)<br>====================================                                                                                | 証キーは次の番号となります。<br>=====<br>▲<br>=====<br><i>A</i> / 、 , , , , , , , , , , , , , , , , , ,                                                                                                    | トレスツ1仮豆緑をいたたきめ<br>、 、 〜 一 天 街 」、 〜 〜 一 千 順 」 (分 一 テ リ 、                                                                                                    | 『認証キー』はEメール<br>ドレスの本登録時に使り<br>ます。                              |
| りがとうございます。<br>お客さまの本登録用の認<br>=========<br>認証キー<br>XXXX<br>(半角数字です)<br>====================================                                                                                 | 証キーは次の番号となります。<br>====<br>====<br><sup>★</sup><br><del>/ / / / / / / / / / / / / / / / / / / </del>                                                                                                    | トレス切扱豆緑をいたたさめ<br>、 、 〜 〜 、 〜 、 、 〜 、 、 、 、 、 、 、 、                                                                                                    | 『認証キー』はEメー,<br>ドレスの本登録時に使)<br>ます。                              |
| りがとうございます。<br>お客さまの本登録用の認<br>=========<br>認証キー<br>XXXX<br>(半角数字です)<br>====================================                                                                                 | 証キーは次の番号となります。<br>====<br>===<br><i>A</i> / 、 、 フ ビー フ ト 니 L 和 初年1 + 、                                                                                                    | トレスツ1仮豆緑をいたたきめ<br><u>_ ★ 街い % ホチ順に分 テリ</u> 。                                                                                                    | 『認証キー』はEメー,<br>ドレスの本登録時に使<br>ます。                               |
| りがとうございます。<br>お客さまの本登録用の認<br>=============<br>認証キー<br>XXXX<br>(半角数字です)<br>====================================                                                                             | 証キーは次の番号となります。<br>====<br>===<br><del>パノン、フビーフトリーにの和</del> まれも、                                                                                                    | トレスツ1仮豆緑をいたたさめ<br><u>_ ★ (市)、 % 不 千 順) - 2そ - ァ .) 。</u>                                                                                                    | 『認証キー』はEメー、<br>ドレスの本登録時に使り<br>ます。                              |
| りがとうございます。<br>お客さまの本登録用の認<br>==========<br>認証キー<br>XXXX<br>(半角数字です)<br>============<br><i>も 千和 ですが、下曰 へ</i> ロ<br><i>も 千和 ですが、下曰 へ</i> ロ<br><i>ま客様情報 EXール通知サービス</i><br><b>Eメールアドレス登録 -3</b> | 証キーは次の番号となります。<br>====<br>===<br>//<br>/////////////////////////                                                                                                    | トレスツ1仮豆緑をいたたきめ<br>★(市)、 %ホエ順にダーテリ。<br>1▶2▶3▶ <mark>4</mark> €                                                                                                    | 『認証キー』はEメー、<br>ドレスの本登録時に使い<br>ます。                              |
| りがとうございます。<br>お客さまの本登録用の認<br>================<br>認証キー<br>XXXX<br>(半角数字です)<br>================<br>********************                                                                      | 証 + − は次の番号となります。<br>= = = =<br><i>A</i> / 、 → ビ   → ⊢   L = 1 = 初 = I + 、<br><b>E d -</b>                                                                                                    | - ★ (市)、 % ホ ギ 順) - 2+ 3 ► <mark>4</mark> (6<br>1►2►3► <b>4</b> (6<br>2018 - 2 - 2 - 2 - 2 - 2 - 2 - 2 - 2 - 2 -                                                                                          | 『認証キー』はEメー、ドレスの本登録時に使けます。                                      |
| りがとうございます。<br>お客さまの本登録用の認<br>==============<br>認証キー<br>XXXX<br>(半角数字です)<br>================<br>もエ米ロホオム モロのロ<br>もエ米ロホオム モロのロ<br>たての内容でメールアドレス登録を受けた<br>ご録いただいたメールアドレスと「認知                   | 証 + − は次の番号となります。<br>= = = = =<br><i>A</i> / 、 ¬ ビ - ¬ ⊢ .   L = = = = =<br><i>A</i> / 、 ¬ ビ - ¬ ⊢ .   L = = = = = =<br><i>A</i> / 、 ¬ ビ - ¬ ⊢ .   L = = = = = = = = =<br><i>B</i> / <i>A</i> / ¬ ビ - ¬ ⊢ .   L = = = = = = = = = = = = = = = = = =                                                                                                    | トレスリ1仮豆球をいたさすめ<br>                                                                                                    | 『認証キー』はEメー,<br>ドレスの本登録時に使)<br>ます。                              |
| りがとうございます。<br>お客さまの本登録用の認<br>================<br>認証キー<br>XXXX<br>(半角数字です)<br>================<br>********************                                                                      | 証 + − は次の番号となります。<br>=====<br><i>A</i> / 、 , , , , , , , , , , , , , , , , , ,                                                                                                    | トレスリリ (皮豆 却 をい) こにさめ -★(市」、 % ホ ギ 順」 - 3 ★ ・ ・ 、 ・ 、 ・ 、 ・ 、 ・ 、 ・ 、 ・ 、 ・ 、 ・ 、                                                                                                    | 『認証キー』はEメー、ドレスの本登録時に使ります。                                      |
| りがとうございます。<br>お客さまの本登録用の認<br>====================================                                                                                                    | 証 + − は次の番号となります。<br>=====<br><i>A</i> / 、 , , , , , , , , , , , , , , , , , ,                                                                                                    | トレスリ1版豆隷をいたさすめ<br><br>                                                                                                    | 『認証キー』はEメー、ドレスの本登録時に使います。                                      |
| りがとうございます。<br>お客さまの本登録用の認<br>====================================                                                                                                    | 証キーは次の番号となります。 ==== # #    | トレスリリ (皮豆 却 をい) にださめ - ★ (市」、 「あ ホ ギ 順」 - 3 ★ ・                                                                                                    | 『認証キー』はEメー,<br>ドレスの本登録時に使り<br>ます。                              |
| りがとうございます。<br>お客さまの本登録用の認<br>====================================                                                                                                    | 証+ −は次の番号となります。 ==== # #  # # # # # # # # # # # # # # # # # # # # # # # # # # # # # # # # # # # # # # # # # # # # # # # # # # # # # # # # #< | <ul> <li>► レスリリ (皮豆 却 をい) に / こ / こ で の</li> <li>► (市)、 、 、 、 、 、 、 、 、 「 」 (百) = 〈 Y - マ , ) 、</li> <li>         1 ► [2] ► [3] ► [4] (6)     </li> <li>         登録照会画面から、本登録入力画面へお進みください     </li> </ul> | 『認証キー』はEメー,<br>ドレスの本登録時に使)<br>ます。<br>「Eメールアドレス登録<br>会へ」ボタンをクリッ |

口座情報

はじめに・ログイン

国内株式

国内投資信託

資産状況

入出金

本登録へ

## Eメールアドレス本登録 はじめに・ログイン 仮登録したEメールアドレスへ送信された『認証キー』を入力し、Eメールアドレスの本登録 を行います。 お客様情報 Eメール通知サービス 0 Eメールアドレス登録照会 メール通知サービス登録状況 メールアドレス1 代表 仮登録したメールア tst@\*\*\*\*\*\*\* メールアドレス1 国内茶式 ドレスの隣に表示さ れる「本登録」ボタ 本登録 メールアドレス1 変更中 aaaaa111@hoku.com ンをクリックしてく 削除 ださい。 国内投資信託 お客様情報 Eメール通知サービス 1 2 3 0 Eメールアドレス認証 -入力-下記のメールアドレスにご連絡させていただいた「認証キー」を入力し、「本登録」ボタンを押してください。 仮登録したEメール アドレスへ送信され メールアドレス1 aaaaa111@hoku.com た「認証キー」を入 認証キー カし、「本登録」ボ タンをクリックして < 戻る 本登録 > ください。 覔産状況 お客様情報 Eメール通知サービス 1 2 3 2 Eメールアドレス認証 -受付-メールアドレス1 aaaaa111@hoku.com Eメールアドレス登録照会へ

座情報

Π